# You can add audio files to the CodeX and use them. Follow these steps:

## Part 1

### Find an audio file:

- 1. Download or create an audio file that is mp3 format.
  - a. Here is a website you can use for free mp3 files
  - b. https://pixabay.com/sound-effects/
  - c. <u>https://pixabay.com/music/</u>
- 2. Save the file where you can find it (flash drive, downloads, etc.)
  - a. The filename should be something short and easy to spell.
  - b. No spaces in the filename!
  - c. Be careful of the file size. If your file is large, you will use up the CodeX memory faster.

### Part 2

### Upload your audio file to the CodeX

(youtube video demonstration)

- 1. Connect the CodeX to the computer
- 2. Put the CodeX in writable mode:
  - a. Press and hold the BTN\_A and BTN\_L at the same time.
  - b. While pressing the 2 buttons, press the RESET button on the back of the Codex. Just press it but don't keep holding it down.
  - c. Keep holding the BTN\_A and BTN\_L. You should see the LED lights under the screen turn on one at a time. After all four turn on and off, they will blink twice.
  - d. Then release BTN\_A and BTN\_L. A CodeX file window will pop up and you are ready to drag your image to the CodeX
- 3. Upload the audio file to the sounds folder
- 4. Before programming the CodeX, change the property back to unwritable by unplugging and plugging back in.

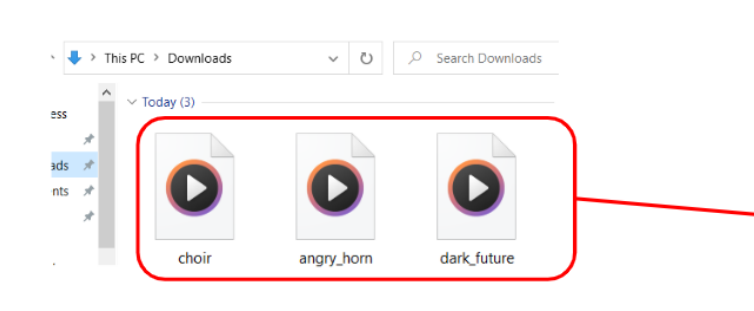

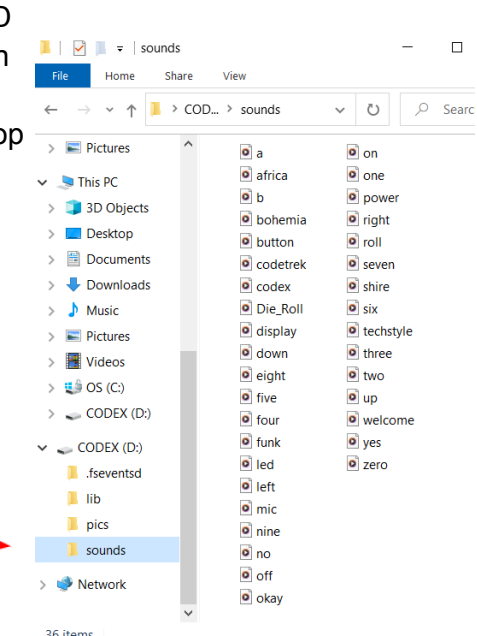

# Part 3

#### Use your file in a program

Use the audio commands you have learned to play the audio files added to the CodeX

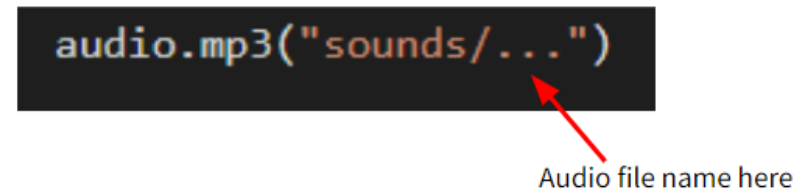